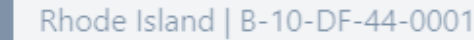

ACTION PLANS

DRGR

View Action Plan

# **Eviction Protection Grant Program**

Grant Number: B-10-DF-44-0001

Grantee Name: Rhode Island

#### **LOCCS** Authorized Amount: \$8,935,237.00

Grant Award Amount: \$8,935,237.00

Estimated PI/RL Funds:

**Total Budget:** \$8,935,237.00

## **Getting Started with DRGR User Setup and Action Plans**

| Project<br># | Project Title         | Grantee Activity<br># | Activity Title                |
|--------------|-----------------------|-----------------------|-------------------------------|
| 1            | Administration        | 1a                    | State Administration          |
|              |                       | 1b                    | Local Administration          |
| 2            | Public Facilities and | 10r                   | West Warwick, Gendron Street  |
|              | Improvements          | 11                    | West Warwick, Natco Pond      |
|              |                       | 12                    | Westerly, White Rock Drainage |
|              |                       | 14                    | Johnston, Pump Stations       |

#### **DRGR** Overview

The Disaster Recovery Grant Reporting (DRGR) system was established for special appropriations such as disaster grants, but has been extended to include other special-purpose programs and appropriations.

DRGR action plans detail budgets and performance goals for different types of activities directly managed by the grantee or subrecipient partners. Grantees have to set performance goals for each measure they want to include in reports.

HUD will review these plans and unblock the grant to permit draws after they are approved. Changes to plans also require HUD approval. Grantees will draw down funds by creating vouchers listing amounts by specific activities. Grantees will also submit performance reports using the structure established in DRGR action plans.

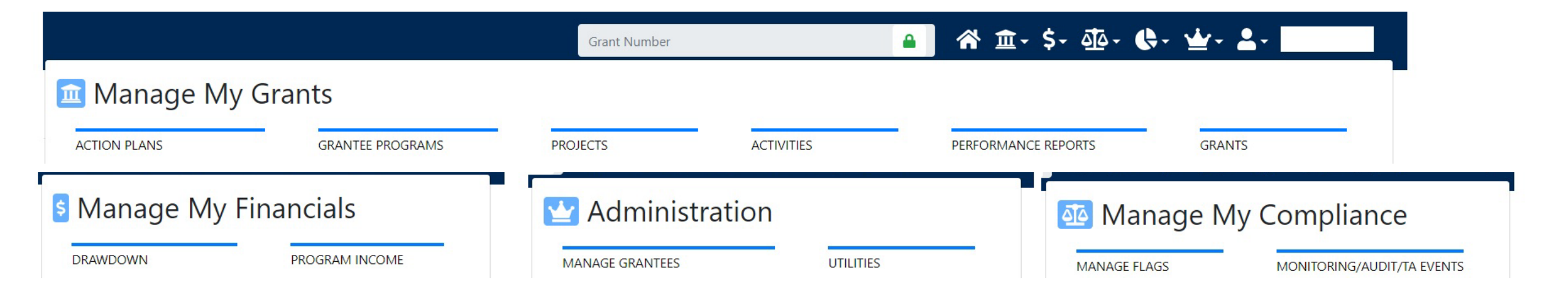

## DRGR URLs

LOGIN

https://drgr.hud.gov/DRGRWeb

USER MANUAL

https://www.hudexchange.info/resource/ 4915/drgr-user-manual/

- a. Add the User ID to the "Username" field and add the password to the "Password" field. The password is case sensitive.
- b. Select the <I agree to the Terms of Service> radio button. DRGR users cannot access the DRGR System until they agree to the "Terms of Service."
- c. Select the **<Login>** button. If the login attempt is successful, a new page will load.

| Homes &<br>US: Department of Housing<br>and Urban Development<br>Community<br>Planning and<br>Development<br>* DRGR<br>• Log on to DRGR<br>• Grating Started<br>• Training<br>• Reporting and Guidance<br>• Library | Community Planning & Development         CPD Grants Portal Login         Please enter your Username (C*****, B***** or H*****) and Password to log in.         Username:         Password:                                                      |
|----------------------------------------------------------------------------------------------------|----------------------------------------------------------------------------------------------------|
| C                                                                                                    | By using this U.S. Government information system you understand and consent to the following:                                                                                                    |
|                                                                                                    | U.S. Department of Housing and Urban Development<br>U.S. Department of Housing and Urban Development<br>451 7th Street S.W., Washington, DC 20410<br>Telephone: (202) 708-1112 TTY: (202) 708-1455<br>Find the address of a HUD office near you |

### DRGR Navigation

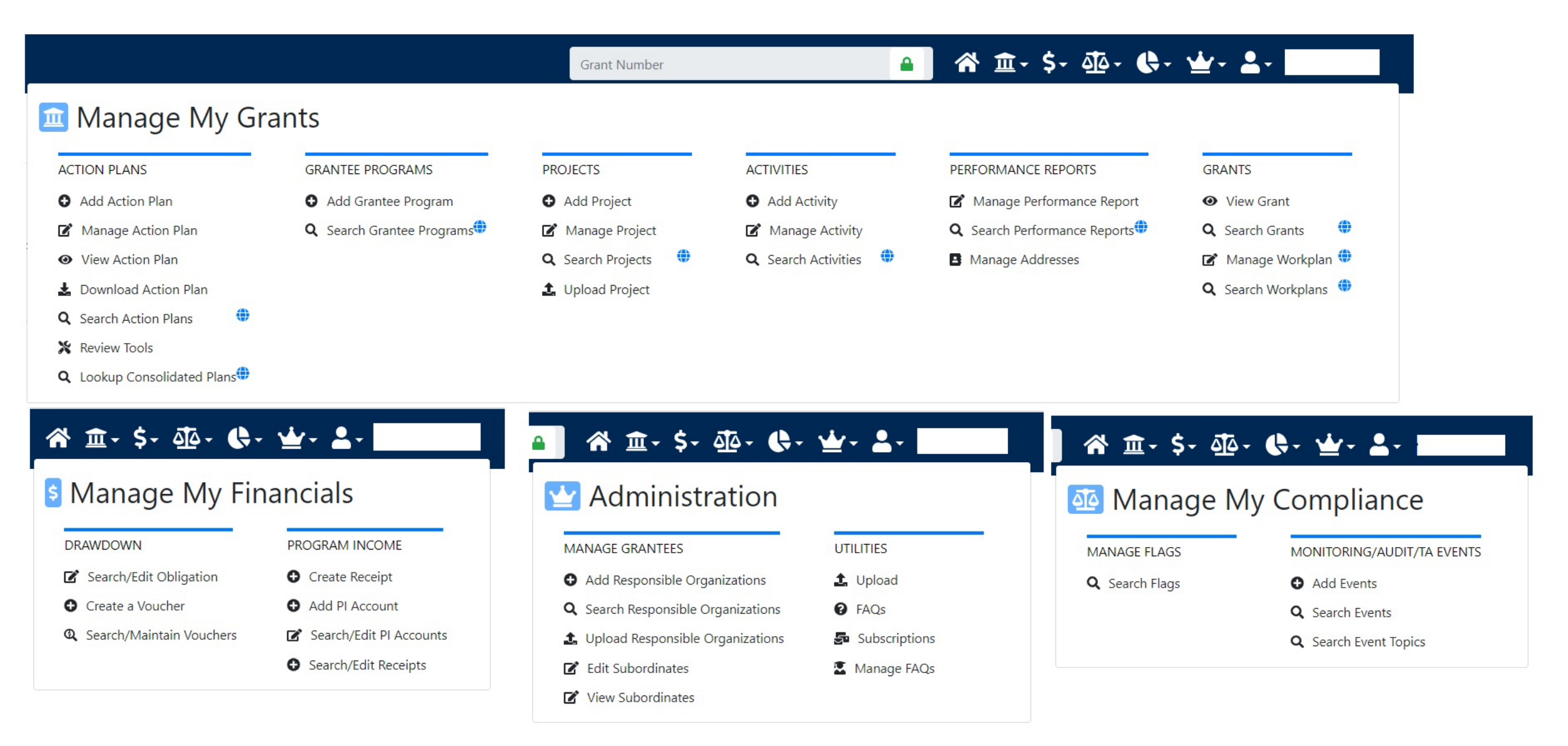

## Administration: User Management

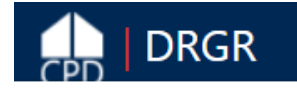

🔒 🛛 徐 金 - \$- ④- 🔄 🕍 🎍

| Module         | Menu               | Submenu Options             | Description                                                       |
|----------------|--------------------|-----------------------------|-------------------------------------------------------------------|
|                |                    | Associate Users to Grants   | Grant DRGR Users permission to view and/or edit selected Grant(s) |
| 1              |                    | Level Certify Grantee Users | (Re)certify DRGR Users                                            |
| Administration | User<br>Management | Arr Request New Users       | Request a New User be granted a DRGR User Account and/or Profile  |
|                |                    | Manage Existing Users       | Request edits to an existing DRGR User<br>Profile                 |
|                |                    |                             | Unload DRGR User data directly into                               |

#### **Grantee Profile:**

| Grantee                                        | Agency | View<br>Only | Grantee<br>Admin | Request<br>Drawdown | Approve<br>Drawdown | Submit<br>Action<br>Plan | Submit<br>Performance<br>Reports | Staff<br>Rate | Contractor | User<br>Profile<br>Request | Update<br>FAQ | Submit<br>Voucher<br>Docs to<br>HUD | Active    |  |
|------------------------------------------------|--------|--------------|------------------|---------------------|---------------------|--------------------------|----------------------------------|---------------|------------|----------------------------|---------------|-------------------------------------|-----------|--|
| ~                                              |        |              |                  |                     |                     |                          |                                  |               |            |                            |               |                                     |           |  |
| Add Grantee Profile Only one draw role allowed |        |              |                  |                     |                     |                          |                                  | ·             | N/A        |                            | N/A           |                                     | · · · · · |  |

## Administration: User Management

| ADMIN                                                    |                               |                             | ADMIN                                         |                       |                      | _   |
|----------------------------------------------------------|-------------------------------|-----------------------------|-----------------------------------------------|-----------------------|----------------------|-----|
| Request New Use                                          | r                             |                             | Request New User                              |                       |                      |     |
| * Does staff already have a H<br>IDIS ODRGR ONo/Unkno    | UD username in IDIS/DRGR? (e. | g. C*****, B******, H*****) | Submit   Cancel                               |                       |                      |     |
| <b>Please search for and select s</b><br>Search Criteria | taff user below:              |                             | *Indicates Required Field <b>*First Name:</b> | Title:                |                      |     |
| Username:                                                | Name:                         |                             | *Last Name:                                   | Organization:         |                      |     |
| HUD Office:                                              | State/Territory:              | Grantee Name:               | *Email:                                       | Phone Number:         | Ext:                 |     |
| Search Reset                                             | <b>×</b>                      | <b>`</b>                    | Address 1:                                    | Fax:                  |                      |     |
| Continue to Next Page                                    |                               |                             | Address 2:                                    | *PIN (five digits use | d in initial passwor | d): |
|                                                          |                               |                             |                                               | •••••                 |                      |     |
|                                                          |                               |                             | Address 3:                                    | *PIN (re-enter):      |                      |     |
|                                                          |                               |                             |                                               |                       |                      |     |
|                                                          |                               |                             | *City:                                        |                       |                      |     |
|                                                          |                               |                             | * * Zip Code:                                 |                       |                      |     |
|                                                          |                               |                             | > +                                           |                       |                      |     |
|                                                          |                               |                             |                                               |                       |                      |     |

Check if user has an existing IDIS or DRGR account.

If so they can use the same ID and password.

Otherwise there is some basic info needed in addition to the roles shown in the next slide.

This will include a PIN they will use if they ever need to call the HITS help desk for a password reset.

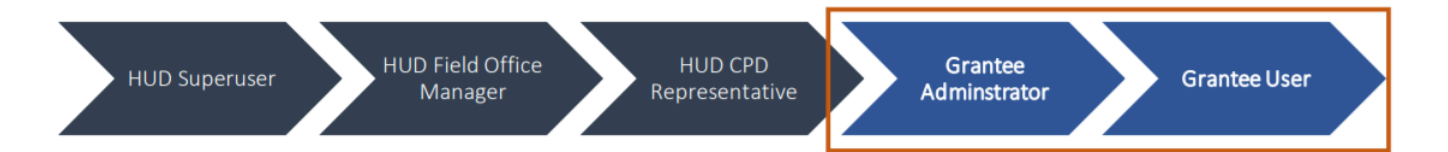

To recertify a Grantee User, follow the steps below:

- a. Choose the user to be assigned by selecting the user's name in the "Users with Expiring Certifications" box.
- b. Select **<Certify>**. The users name will slide over to the "Certified Users" box.
- c. Select **<Save Changes>**. The action is complete, and the user is recertified and will be able to access functions available to the user's role within the Grant.

| ser Role: Grantee Administrator                                                                                                    | Menu Option: 🛓 Certify Grantee Users                                                                                                    |
|----------------------------------------------------------------------------------------------------|----------------------------------------------------------------------------------------------------|
| ADMIN<br>Certify Grantee Users                                                                                                    | b<br>J                                                                                                    |
| GA-Adams,Sally Green-T017GR - Georgia-<br>GA-Bernhardt,Cindi-C22814 - Georgia-<br>GA-Carter,Kimberly-B65849148346148346 - Georgia-<br>GA-Caullard,Crystal-B69152 - Georgia-<br>GA-Gaillard,Crystal-B69152 - Georgia-<br>GA-Lowmon,Tommy-B67398 - Georgia-<br>GA-SORIANO,ALICIA-T018GR - Georgia-<br>GA-Shelly,Crystall-C22813 - Georgia-<br>GA-Tremblay,Kathleen-B68510 - Georgia-<br>SC-Test,John-test01 - Georgia- | Users with Expiring Certifications:         Sers with Expiring Certifications:         GA-Jackson,Lorean-B60338 - Georgia-<br>GA-Lewis/Michell C99183 - Georgia-<br>GA-Mrus,Sally-B66364 - Georgia-         Decertify>>                         |
| Save Changes Cancel                                                                                                    | Inactivate User Activate User User User                                                                                                    |
| с                                                                                                    | GA-Mulkey,Nicholas-TMP_32490 - Georgia-<br>GA-Mykytyn,Dana-B55502 - Georgia-<br>GA-Robinson,Morrell SB00422 - Georgia-<br>GA-Robinson,Steed Morales-C27185 - Georgia-<br>GA-Rush,Tivice-TMP_33070 - Georgia-<br>GA-Truitt,Pam-C15515 - Georgia- |

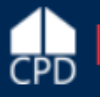

| N   | 1      | <b>⊦ ←</b> | $\rightarrow$ | 1     | DRG        | iR Analyti       | ics > Sh | ared Rep | orts >  | Globa | Admin | > A42 | 2 - USE | RS - Gr | antee D        | DRGR Users with System Role and Certification Status |
|-----|--------|------------|---------------|-------|------------|------------------|----------|----------|---------|-------|-------|-------|---------|---------|----------------|------------------------------------------------------|
| EP( | ORT HO | ме 👻       | тоо           | .s 👻  | DATA       | <del>-</del> GRI | (D       | FORMAT   | •       |       |       |       |         |         |                | Last update: 12/1/20 10:50:19 A                      |
| 1   | *      | *          | ₹             | Ⅲ     | <u>lal</u> | #                | i.       | ш        | <       | 4     | 1     | 6     | í.      | 퀧       | κ <sup>3</sup> |                                                      |
| GE  | BY: (  | Grantee    | State: 🛛      | Maine |            |                  | ✓ Gra    | antee: M | 1aine 🗸 | •     |       |       |         |         |                | Q. ? x                                               |
|     |        |            |               |       |            |                  |          |          |         |       |       |       |         |         |                | Data rows: 22 Data columns: 0                        |

| User Contact Name 🔺 | User Login 🔺 | User Contact<br>Email ▲ | User Status 🔺 | User Role 🔺                     | User<br>Certification<br>Status 🔺 | User Last Recertification<br>Update User 🔺 | User Last Recertification<br>Update Date ▲ |
|---------------------|--------------|-------------------------|---------------|---------------------------------|-----------------------------------|--------------------------------------------|--------------------------------------------|
|                     |              |                         |               | Grantee Administrator           | Expired                           | SHUMEYKO, ROBERT D.                        | 7/17/2014                                  |
|                     |              |                         | Deleted       | Drawdown View User              | Expired                           | SHUMEYKO, ROBERT D.                        | 7/17/2014                                  |
|                     | 5×.          |                         |               | Drawdown Approve User           | Expired                           | SHUMEYKO, ROBERT D.                        | 7/17/2014                                  |
|                     |              |                         |               | Grantee Administrator           | Expired                           | SHUMEYKO, ROBERT D.                        | 7/17/2014                                  |
|                     |              |                         | Deleted       | Drawdown View User              | Expired                           | SHUMEYKO, ROBERT D.                        | 7/17/2014                                  |
|                     |              |                         |               | Drawdown Approve User           | Expired                           | SHUMEYKO, ROBERT D.                        | 7/17/2014                                  |
|                     |              |                         |               | Grantee User                    | Expired                           | SHUMEYKO, ROBERT D.                        | 6/28/2016                                  |
|                     |              |                         | e Inactive    | Drawdown View User              | Expired                           | SHUMEYKO, ROBERT D.                        | 6/28/2016                                  |
|                     |              |                         |               | Drawdown Request User           | Expired                           | SHUMEYKO, ROBERT D.                        | 6/28/2016                                  |
|                     |              |                         | a Active      | Grantee Administrator           | Recertified                       | SHUMEYKO, ROBERT D.                        | 6/12/2020                                  |
|                     |              |                         |               | Submit Action Plan User         | Recertified                       | SHUMEYKO, ROBERT D.                        | 6/12/2020                                  |
|                     |              |                         |               | Submit Performance Reports User | Recertified                       | SHUMEYKO, ROBERT D.                        | 6/12/2020                                  |
|                     | -            |                         |               | Drawdown View User              | Recertified                       | SHUMEYKO, ROBERT D.                        | 6/12/2020                                  |
|                     |              |                         |               | Drawdown Approve User           | Recertified                       | SHUMEYKO, ROBERT D.                        | 6/12/2020                                  |
|                     |              |                         |               | User Profile - Request          | Recertified                       | SHUMEYKO, ROBERT D.                        | 6/12/2020                                  |
|                     |              |                         |               | Grantee User                    | Expired                           | JOHNSON, DEBORAH                           | 1/6/2015                                   |
|                     | E            |                         | Active        | Drawdown View User              | Expired                           | JOHNSON, DEBORAH                           | 1/6/2015                                   |
|                     |              |                         |               | Drawdown Request User           | Expired                           | JOHNSON, DEBORAH                           | 1/6/2015                                   |
|                     |              |                         |               | Grantee User                    | Expired                           | JOHNSON, DEBORAH                           | 1/6/2015                                   |
| -                   |              | аі                      | Active        | Drawdown View User              | Expired                           | JOHNSON, DEBORAH                           | 1/6/2015                                   |
|                     |              |                         |               | Drawdown Request User           | Expired                           | JOHNSON DEBORAH                            | 1/6/2015                                   |

# Data Analytics ANALYTICS Reports Public Data Portal

☆ 査- \$- 亟- (♣-)

DRGR has a separate reports module to view data in a few categories:

ADMIN- status of plans, reports, user accounts FIN – financial data such as budgets vs. exp, vouchers PERF – Proposed vs. actual expenditures

This report is to help check grantee user roles and account status

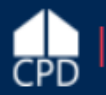

Add Action Plan

Please confirm that you want to Add an Action Pl

Appropriation:

Grant Number:

Grant Status:

Grant Description:

Grant Award Amount:

\_ 斧( 盦 - ) \$ - 亟 - ♣ - 恮 - 坐 - ▲ -**A** 

## Adding an Action Plan

|                                    | Module | Menu          | Submenu Options                    | Description                       |
|------------------------------------|--------|---------------|------------------------------------|-----------------------------------|
|                                    |        |               | • Add Action Plan                  | Add a new Action Plan in DRGR     |
|                                    |        |               | 🕑 Manage Action Plan               | Edit an existing Action Plan      |
|                                    |        |               | • View Action Plan                 | View an existing Action Plan      |
|                                    |        | Action Plans  | 🛓 Download Action Plan             | Download Action Plan PDF          |
|                                    | Grants |               | <b>Q</b> Search Action Plans       | Search for Action Plans in DRGR   |
|                                    |        |               | 🗙 Review Tools                     | Access Action Plan Review Tools   |
| n Plan for the Grant listed below: |        |               | <b>Q</b> Lookup Consolidated Plans | Lookup Consolidated Plans in DRGR |
| EPGP - FY 21                       |        | I             |                                    |                                   |
| EP-21-XX-001                       |        | 1             |                                    |                                   |
| \$1,000,000.00                     |        |               |                                    |                                   |
| Active                             |        |               |                                    |                                   |
| EP-21-XX-001                       |        |               |                                    |                                   |
|                                    | Cancel | Confirm Grant |                                    |                                   |

#### Key Components of DRGR Action Plans

•Confirm Grant Number

- •Add Overall Narratives
- Add Action Plan •Add Estimated Program Income (if applicable)

•Add Project (required;)

•Add Programs (only available to certain grantees)

Add Key characteristics (e.g., activity type, national objective)
Associate to Projects, Programs, and Responsible Organizations
Add Budgets and Projected Performance Measures

In DRGR, projects are used to group activities. If the Projects match the budget line items from a grant, the performance reports will roll up the budgets and spending by these projects so that it can be compared against the application/grant award documents.

Grantees also need to add <u>Responsible</u> <u>Organizations</u> before they add activities. If the grantee is managing the activity, they are the responsible organization. If there are subawards/subrecipients then users need to set up responsible organization profiles for each one.

Add Activities

Add Project and

Programs

## **Action Plan: Estimated Program Income** (PI)/Revolving Loan (RL) Funds

Activity budgets must include grant funds and estimated program income. To accommodate this, grantees must also project the estimated program income /RL funds at the grant level because DRGR will only allow activity budgets up to the amount of the grant plus these funds.

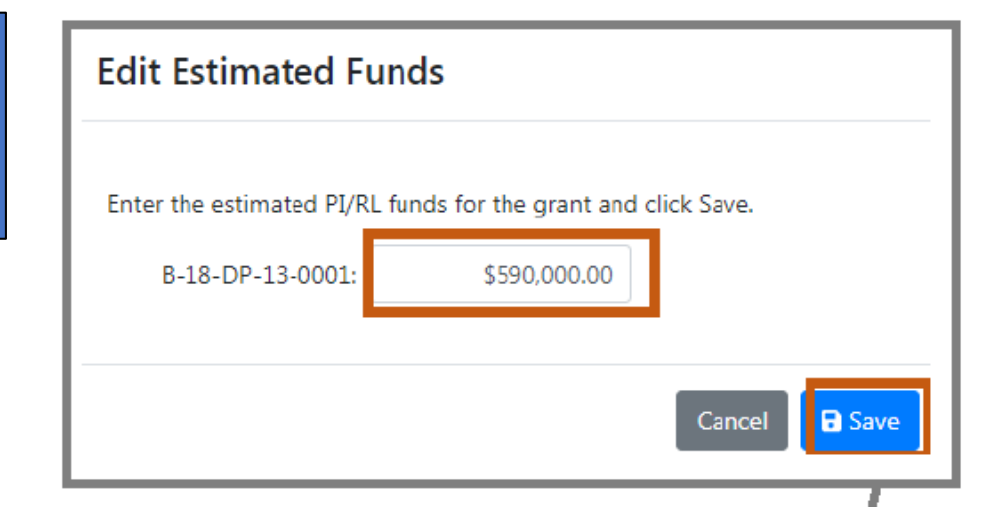

| Disaster Recovery Grant                                                      | Reporting System                  |                                               |                                                             |                                                                       | Т                             | EST GRANT                  |                                                                                                  | <b>a</b> | <b>* ፹- \$-</b> ✓ Save        | d                              |
|------------------------------------------------------------------------------|-----------------------------------|-----------------------------------------------|-------------------------------------------------------------|-----------------------------------------------------------------------|-------------------------------|----------------------------|--------------------------------------------------------------------------------------------------|----------|-------------------------------|--------------------------------|
| 🟛 Manage Act                                                                 | ion Plan                          |                                               |                                                             |                                                                       |                               |                            |                                                                                                  |          |                               | 化 Back 🛛 🗳 Submi               |
| Grant Number:<br>Grantee Name:<br>Appropriation Code:<br>Action Plan Status: |                                   | ×                                             | TEST GRANT<br>Georgia<br>2013 SDY<br>Original - In Progress | TEST GRANT LOC<br>Georgia Gran<br>2013 SDY Tota<br>- In Progress Tota |                               |                            | LOCCS Authorized Amount:<br>Grant Award Amount:<br>Total Estimated PI/RL Funds:<br>Total Budget: |          |                               | 0.00<br>0.00<br>0.00<br>0.00   |
| Financials                                                                   | Narratives                        | Documents                                     | If none,                                                    | set PI/RL                                                             | 15                            | Projects                   | Activitie                                                                                        | 5        | History                       | Upload                         |
| Financials<br>Grant Funding                                                  |                                   |                                               |                                                             |                                                                       |                               |                            |                                                                                                  |          |                               |                                |
| Grant Type Grant Number Parent TEST GRANT                                    | LOCCS Authorized Amount<br>\$0.00 | Grant Award Amount<br>\$10.000.000.000.000.00 | Total Estimated PI/RL Funds<br>\$0.00                       | Restricted Budget<br>\$10,000,000,000,000.00                          | Available To Budget<br>\$0.00 | Activity Budgets<br>\$0.00 | Activity Obligations<br>\$0.00                                                                   | S0.00    | Program Funds Drawn<br>\$0.00 | Program Income Drawn<br>\$0.00 |
| Funding Sources                                                              |                                   |                                               |                                                             |                                                                       |                               |                            |                                                                                                  |          |                               | <b>0</b>                       |

## Action Plan: Other Funding Sources

#### Financials

**Grant Funding** 

| Grant<br>Type       | Grant Number                                               | LOCCS Authorized<br>Amount                                              | Grant Award<br>Amount                      | Total Estimated PI/RL<br>Funds | Restricted<br>Budget            | Available To<br>Budget | Activity<br>Budgets | Activity<br>Obligations | Total<br>Drawn | Program Funds<br>Drawn | Program Income<br>Drawn |
|---------------------|------------------------------------------------------------|-------------------------------------------------------------------------|--------------------------------------------|--------------------------------|---------------------------------|------------------------|---------------------|-------------------------|----------------|------------------------|-------------------------|
| Parent              | B-18-DP-13-<br>0001                                        | \$37,943,000.00                                                         | \$37,943,000.00                            | \$590,000.00                   | \$0.00                          | \$37,943,000.00        | \$35,959,106.00     | \$21,817,943.00         | \$588,113.42   | \$588,113.42           | \$0.00                  |
| Fundin              | g Sources                                                  |                                                                         |                                            |                                |                                 |                        |                     |                         |                | Г                      | O Add Funding Source    |
| Funding S           | ource Name                                                 |                                                                         |                                            |                                | Fund                            | ing Type               |                     |                         |                |                        | 1 tations               |
| County In           | vestment Funds                                             |                                                                         |                                            |                                | City F                          | unds                   |                     |                         |                |                        | 8                       |
| FEMA                |                                                            |                                                                         |                                            |                                | FEMA                            | Mitigation             |                     |                         |                | /                      | 8 6                     |
| FEMA PA             |                                                            |                                                                         |                                            |                                | FEMA                            | Public Assistance      |                     |                         |                |                        | <b>B</b> (2'            |
| Ot<br>m<br>or<br>re | her funds a<br>atch and lev<br>der to show<br>ports, grant | re used to doc<br>erage, if applic<br>this in perforr<br>ees set up sou | ument<br>cable. In<br>nance<br>rces at the | Add Funding Source             | DUICE<br>d click save.<br>Name: | Enter Funding Sourc    | e Name              |                         |                | ×                      |                         |
| ас                  | tion plan lev                                              | vel.                                                                    |                                            | <b>≭</b> Funding               | g Type:                         |                        |                     |                         | Ca             | •<br>Incel             |                         |

| 🟛 Manage Acti                                                                | on Plan            |                              |                                                |                                                                                                    |                                                    |                                 | 🛾 Back 🛛 🞸 Submit Plan |
|------------------------------------------------------------------------------|--------------------|------------------------------|------------------------------------------------|----------------------------------------------------------------------------------------------------|----------------------------------------------------|---------------------------------|------------------------|
| Grant Number:<br>Grantee Name:<br>Appropriation Code:<br>Action Plan Status: |                    | EP-<br>EP<br>Z Original - Ir | 21-XX-001<br>rogco<br>GP - FY 21<br>n Progress | LOCCS Autl<br>Grant Awar<br>Total Estim                                                                  | horized Amount:<br>rd Amount:<br>ated PI/RL Funds: | \$0.0<br>\$1,000,000.0<br>\$0.0 | 0<br>0<br>0 🕼 Edit     |
| Narratives                                                                   | Documents          | Financials                   | Measures                                       | Projects                                                                                                 | Activities                                         | History                         | Upload                 |
| Narratives Summa<br>RF1: Capacity and Org<br>Experience                      | ry<br>Janizational |                              | Add/Edit Narrative -FileEditViewInsertIVIVI    | RF1: Capacity and Organiz         Format       Tools         Tools       Table         Table       Table | zational Experience<br>→ ⊞ ∽ & ☑                   | ×<br>Add table<br>Add Image     | Edit                   |
| RF2: Extent of the Pro                                                       | blem               |                              |                                                |                                                                                                    |                                                    |                                 | 🕑 Edit                 |
| RF3: Soundness of Ap                                                         | proach             |                              |                                                |                                                                                                    |                                                    |                                 | 💽 Edit                 |
| RF4: Budget                                                                  |                    |                              |                                                |                                                                                                    | Cancel                                             |                                 | 🕑 Edit                 |

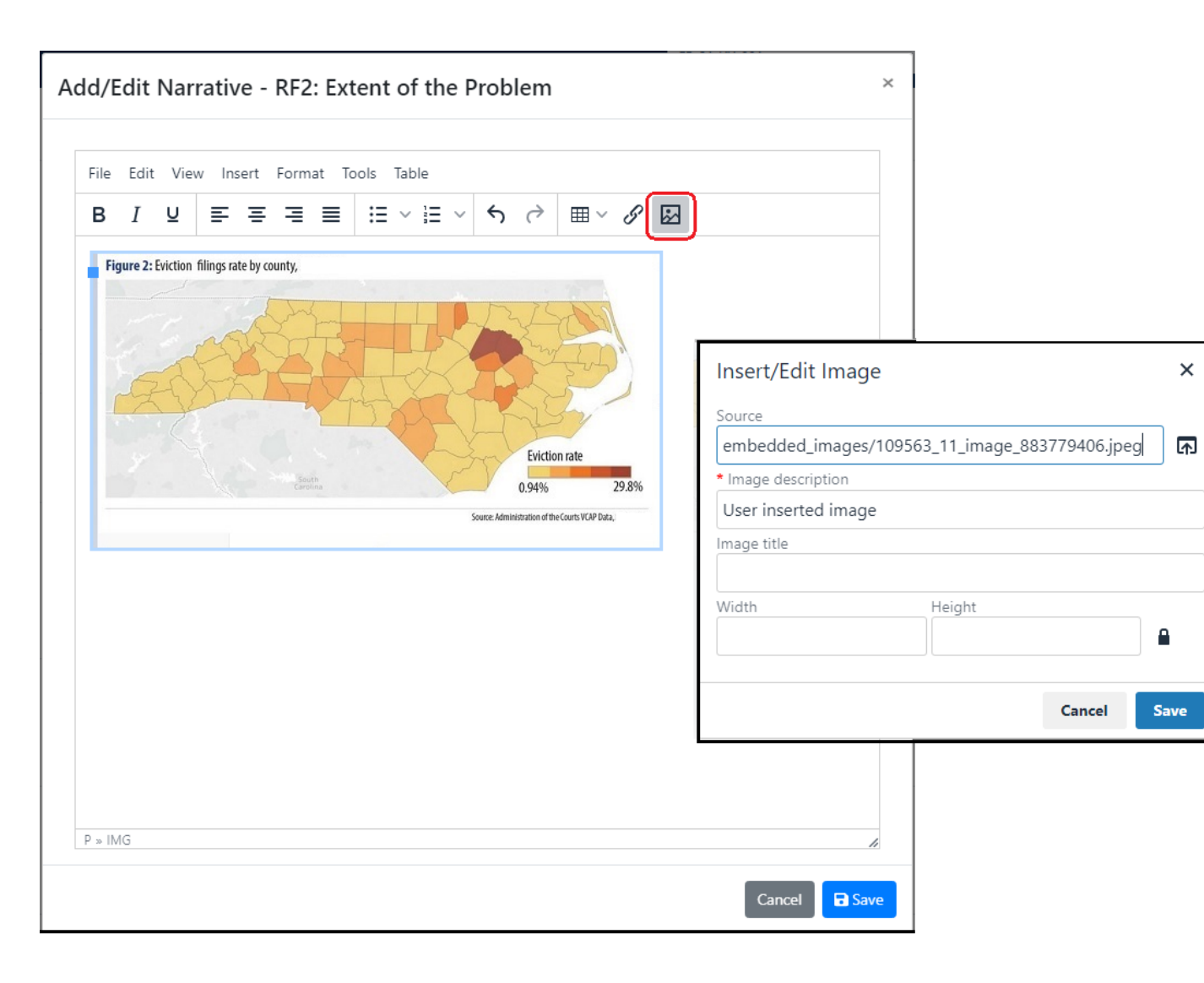

| Action Plan                                                |                                                      |  |  |  |  |  |  |  |
|------------------------------------------------------------|------------------------------------------------------|--|--|--|--|--|--|--|
| Grantee: rogco                                             |                                                      |  |  |  |  |  |  |  |
| Grant: EP-21-XX-001                                        |                                                      |  |  |  |  |  |  |  |
| LOCCS Authorized Amount:<br>Grant Award Amount:<br>Status: | \$ 0.00<br>\$ 1,000,000.00<br>Original - In Progress |  |  |  |  |  |  |  |
| Estimated PI/RL Funds:                                     |                                                      |  |  |  |  |  |  |  |
| Total Budget:                                              | \$ 1,000,000.00                                      |  |  |  |  |  |  |  |
| Funding Sources<br>No Funding Sources Found                |                                                      |  |  |  |  |  |  |  |
| Narrativee<br>RF1: Capacity and Organization               | al Experience:                                       |  |  |  |  |  |  |  |
| RF2: Extent of the Problem:                                |                                                      |  |  |  |  |  |  |  |

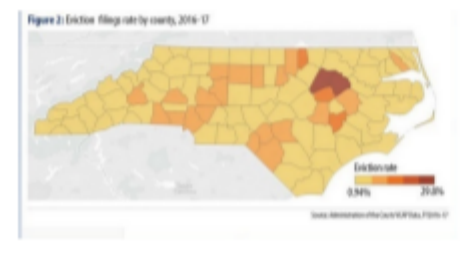

#### **RF3: Soundness of Approach:**

## Add Table: Insert Table before pasting with cursor in the first cell

| ile Edit View Insert                              | Format Tools Table                                                                     |                                  |                                                      |                                    |
|---------------------------------------------------|----------------------------------------------------------------------------------------|----------------------------------|------------------------------------------------------|------------------------------------|
| B I ⊻ ≡ ≡                                         | ≣ ≣ × ≣ × 5                                                                            | ⇒ ⊞ ∽ & ⊠                        |                                                      |                                    |
| Milestone Project<br>Goals                        | Related Objectives and<br>Activities                                                   | Table Table properti Table table | >                                                    | Pr                                 |
|                                                   |                                                                                        | Row                              | >                                                    | Mik                                |
| Receive notice of<br>award                        | Sign award and implement program                                                       | Column<br>October 2021           | > 5x10                                               | Reci<br>Mee<br>Seni<br>Pron<br>key |
| Meet with project<br>partners and sign<br>MOUs    | Provide the partners with an<br>overview of the project and plan<br>for implementation | October 2021                     | All Project Staff                                    | ider                               |
|                                                   |                                                                                        |                                  |                                                      | UER                                |
| Send project staff to<br>appropriate<br>trainings | Ensure they are up-to-date on the trends in the field                                  | November 2021                    | Project<br>Management<br>(Deputy<br>Directors, CEOs) | Con                                |

#### Project Timeline:

Cancel Save

| Milestone Project Goals                                                                            | Related Objectives and Activities                                                                                                    | Expected Completion<br>Gate                                        | Organization or Person Responsible                               |
|----------------------------------------------------------------------------------------------------|----------------------------------------------------------------------------------------------------|--------------------------------------------------------------------|------------------------------------------------------------------|
| Receive notice of award                                                                            | Sign award and implement.<br>program                                                                                                    | October 2023                                                       | here ceo                                                         |
| Meet with project partners and sign MOUs                                                           | Provide the partners with an overview of the project and plan for implementation                                                                                                    | October 2021                                                       | All Project Staff                                                |
| Send project staff to appropriate trainings                                                        | Ensure they are up-to-date on the trends in the field                                                                                                    | November 2021                                                      | Project Hanagement (Deputy Directors, CEOs)                      |
| Promote and foster collaboration among<br>key community agencies                                   | § Participate in regional eviction collaboration meetings and conference calls and<br>provide technical assistance                                                                                                    | Monthly                                                            | Direct Service Staff (Attorneys and Paralegals)                  |
| identify clients and provide specialized legal services within the target area                     | 6 identify clients experiencing exiction related legal issues<br>6 Complete intakes and assessment of potential clients<br>7 hivide legal assistance based upon assessment of clientsfillegal needs<br>5 Maintain case notes for each client<br>5 Refer clients to other social service providers far assistance based upon<br>identified needs.                                 | Begin in October 2023 and continue throughout the funding period   | Direct Service Staff (Attorneys and Paralegalis)                 |
| Utilize technology to target runal populations and reduce runal exictions                          | § Target outreach to the judiciary with regard to ongoing Zoom exiction hearings in<br>rural / hard to reach areas<br>§ Market and their the general public on PloridaEVictionHelp.org                                                                                                    | Begin in November 2021 and continue throughout the funding period  | Direct Service Staff (Attorneys and Paralegals); Narketing Staff |
| Provide training and education on eviction sealing procedures to practitioners<br>across the state | Identify prospective pertners and market the training     Develop a comprehensive training plan and seminar outline for CLE credits                                                                                                    | Begin in January 2022, and continue quarterly until grant end date | Project Altorneys, Marketing Staff                               |
| Conduct training and educational outreach activities                                               | § Conduct exiction prevention trainings with low enforcement, legal professionals,<br>medical professionals, and community stakeholders<br>& Provide autrest exercises to local cammanity groups and serve on local panels<br>discussing the issue of exiction<br>§ Collect data on the training participants and their satisfaction and knowledge<br>increase from the training | At least once per quarter, beginning December 2021                 | All Project Staff                                                |
| Completie required grant reporting                                                                 | § Use collected data to complete reports and document services into the data<br>base<br>§ Submit reports of evaluation to HUD                                                                                                    | Quarterly, annually, and end of the project period                 | Project Nanagement from jALA                                     |
|                                                                                                    |                                                                                                    |                                                                    |                                                                  |

| Grant Number:       | nt Number: B-16-ND-01-0001<br>ntee Name: rogco |                       | 0001         | LOCCS Aut  | norized Amount:   | \$      | 50.00        |
|---------------------|------------------------------------------------|-----------------------|--------------|------------|-------------------|---------|--------------|
| Grantee Name:       |                                                |                       | ogco         | Grant Awar | \$10              | 00.00   |              |
| Appropriation Code: |                                                | 2013                  | 2013 NDR     |            | ated PI/RL Funds: | \$      | <b>50.00</b> |
| Action Plan Status: | 🛛 Modifie                                      | ed - Resubmit When Re | eady         |            |                   |         |              |
|                     |                                                |                       |              |            |                   |         |              |
| Narratives          | Documents                                      | Financials            | Measures     | Projects   | Activities        | History | Upload       |
| Supporting Document | ·c 🕜                                           |                       |              |            |                   |         |              |
| Supporting Document |                                                |                       | and and a de |            |                   |         | Add Document |

Documents can be uploaded at either the Action Plan or the activity level. To do this, select the DOCUMENTS tab. Please avoid special characters in the file name such as #, &, or commas. This can prevent users from opening these attachments.

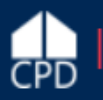

## Responsible Organizations

|                |                    | • Add Responsible Organizations           | Add Responsible Organizations                           |
|----------------|--------------------|-------------------------------------------|---------------------------------------------------------|
| Administration | Manage<br>Grantees | <b>Q</b> Search Responsible Organizations | Search and edit existing Responsible<br>Organizations   |
|                |                    | 2 Upload Responsible Organizations        | Upload Responsible Organization data directly into DRGR |

In DRGR Action Plans, grantees must assign which organization is responsible for administering the activity.

This could be the grantee. If there is a subaward/subrecipient, grantees must add profiles for these organizations before they can add activities in the DRGR action plan.

#### RESPONSIBLE ORGANIZATION Add Organization \* Please select save button to enable SAM lookup. Save Cancel Profile Contact Information \*Organization Name: First Name: \*Organization Type: Middle Initial: -- Select --¥ DUNS #: Ext Last Name: Title: System for Award Management: 🔥 Look Up Status: Entity Entity DUNS#: CAGE Code: Has Active Exclusion? DoDAAC: Email: Expiration Date: Delinguent Federal Debt3 Address Line 1: Address: Address Line 2 City: Address Line 3 State: Select -or: Division of Haveing Zip Code: City: \*State/Territory: $\sim$ - Select -Zip Code: Telephone:

Ext

\_ 斧 査- \$- 亟- ♣-(坐-)

v

## Action Plan: Projects

|                |                      |                                                                                                    |                         |                                                                        |                  |                | Add Project                                                                                                    | ×                                                                                                    |
|----------------|----------------------|----------------------------------------------------------------------------------------------------|-------------------------|------------------------------------------------------------------------|------------------|----------------|----------------------------------------------------------------------------------------------------|----------------------------------------------------------------------------------------------------|
|                |                      | 🧰 Manage                                                                                                    | My Grants               |                                                                        |                  |                | Details                                                                                                    |                                                                                                    |
|                |                      | ACTION PLANS <ul> <li>Add Action Plan</li> <li>Manage Action Plan</li> <li>View Action Plan</li> <li>Download Action</li> <li>Search Action Plan</li> <li>Review Tools</li> </ul> | an<br>plan<br>15        | <ul><li>PROJECTS</li><li>Add Project</li><li>Search Projects</li></ul> | •                |                | * Project Number<br>* Project Title:<br>* Project Descrip<br>Project Designation<br>Fund:<br>* Project Status: | er: Enter Project Number Enter Project Title otion: Enter Project Description on: Revolving Loan Fund |
| Search P       | Projects             | <b>Q</b> Lookup Consolida                                                                                                    | ted Plans 🌒             |                                                                        |                  |                | Project Effective I                                                                                            | Date: mm/dd/yyyy                                                                                      |
| Search Criteri | a •                  |                                                                                                    |                         |                                                                        |                  |                |                                                                                                    |                                                                                                    |
| Project Number | Enter Project Number |                                                                                                    | Project Title:          | Enter Project Title                                                    |                  |                | Budget                                                                                                    |                                                                                                    |
| Grant Number:  | 8-18-DP-13-0001      | Rese                                                                                                    | Grantee Name:<br>Search | Enter Grantee Nan                                                      | ië               |                | * B-18-DP-13-00<br>Project Budget Ar                                                                           | 001<br>mount: \$                                                                                      |
| Search Results | 10<br>CSV Excel      |                                                                                                    |                         |                                                                        |                  |                |                                                                                                    | Cancel 🗘 Upload Project 🖬 Save                                                                        |
| Grantee        | Project Number       | Project Title                                                                                                    | Grant Number            | Project Budget Amount                                                  | Disbursed Amount | Project Status | Actions                                                                                                    | For EPGP:                                                                                             |
| Georgia        | 01- DCA-UAT Update   | 01- DCA-UAT Update 1                                                                                                    | B-18-DP-13-0001         | \$9,088,601.00                                                         | \$588,113,42     | Open           | CAL<br>C                                                                                                    | FUI EPGP.                                                                                             |
| Georgia        | 02- Multifamily      | 02- Multifamily                                                                                                    | B-18-DP-13-0001         | \$12,130,339.01                                                        | \$0.00           | Open           | <b>CR</b> <sup>*</sup>                                                                                         | <ul> <li>Administration</li> </ul>                                                                    |
| Georgia        | 04- Brunswick        | 04- Brunswick                                                                                                    | 8-18-DP-13-0001         | \$0.00                                                                 | \$0.00           | Open           | CAL .                                                                                                    | Eviction Services                                                                                     |

## Examples of Projects and Activities

#### ACTION PLANS View Action Plan

#### Grant Number: B-10-DF-44-0001

- Grantee Name:
- Rhode Island
- LOCCS Authorized Amount: \$8,935,237.00
- Grant Award Amount:
- \$8,935,237.00
- Estimated PI/RL Funds:
- Total Budget:
- \$8,935,237.00

Disaster DamageRecovery Needs

Project

#

2

- Public Comment
- View Action Plan Comments
- View Action Plan History
- View Review Checklist History

| Project Title         | Grantee Activity<br># | Activity Title                      |
|-----------------------|-----------------------|-------------------------------------|
| dministration         | 1a                    | State Administration                |
|                       | 1b                    | Local Administration                |
| Public Facilities and | 10r                   | West Warwick, Gendron Street        |
| mprovements           | 11                    | West Warwick, Natco Pond            |
|                       | 12                    | Westerly, White Rock Drainage       |
|                       | 14                    | Johnston, Pump Stations             |
|                       | 18                    | Westerly, DPW Access                |
|                       | 19                    | Bristol, Silver Creek Improvements  |
|                       | 22                    | Richmond, Alton Fire Station Lot    |
|                       | 25                    | East Providence, Runnins River Flow |
|                       | 26                    | Coventry, Industrial Drive Culverts |
|                       |                       |                                     |

#### For EPGP if there were 3 agencies working on a grant this might be:

| Project Title     | Activity Title               |
|-------------------|------------------------------|
| Administration    | Agency 1 Admin               |
|                   | Agency 2 Admin               |
|                   | Agency 3 Admin               |
| Eviction Services | Agency 1 Eviction Protection |
|                   | Agency 2 Eviction Protection |
|                   | Agency 3 Eviction Protection |

#### Manage Action Plan

🔹 Back 🛛 🗳 Submit Plan 🛛 📋 Public Action Plan

| Grant Number:<br>Grantee Name:<br>Appropriation Code:<br>Public Action Plan Status:<br>Action Plan Status: |                                           | EP-21-XX-(<br>rog<br>EPGP - FY<br>X Original - In Progr<br>X Original - In Progr | 001<br>gco<br>7 21<br>ess<br>ess | LOCCS A<br>Grant A<br>Total Est<br>Total Bu | Authorized Amount:<br>ward Amount:<br>timated PI/RL Funds:<br>ıdget: | \$0.0<br>\$1,000,000.0<br>\$0.0<br>\$1,000,000.0 | 00<br>00<br>00 C Edit |
|----------------------------------------------------------------------------------------------------|-------------------------------------------|----------------------------------------------------------------------------------|----------------------------------|---------------------------------------------|----------------------------------------------------------------------|--------------------------------------------------|-----------------------|
| Narratives                                                                                                 | Documents                                 | Financials                                                                       | Measures                         | Projects                                    | Activities                                                           | History                                          | Upload                |
| Activities                                                                                                 |                                           |                                                                                  |                                  |                                             |                                                                      |                                                  | Add Activity          |
| Search Criteria 🗸                                                                                          |                                           |                                                                                  |                                  |                                             |                                                                      |                                                  |                       |
| Grantee Activity Number:                                                                                   | Enter Grantee Activity Number             |                                                                                  |                                  | Activity Title:                             | Enter Activity Title                                                 |                                                  |                       |
| Project Number:                                                                                            | Enter Project Number                      |                                                                                  |                                  | Activity Status:                            | Select Activity Status                                               |                                                  | ~                     |
|                                                                                                    |                                           |                                                                                  | Reset                            | Search                                      |                                                                      |                                                  |                       |
| Search Results 0                                                                                           | aarch. Please revise vour search criteria | and try again                                                                    |                                  |                                             |                                                                      |                                                  |                       |

| Action Plan: Activities   |                                |               |                  | ACTIVITIES                    |   |   |                          |
|---------------------------|--------------------------------|---------------|------------------|-------------------------------|---|---|--------------------------|
|                           |                                | 🔟 Manage My ( | arants           | Add Activity                  |   |   |                          |
|                           |                                |               |                  | Q Search Activities           | • |   |                          |
|                           |                                |               |                  | Restore Activities            | ۲ |   |                          |
| 🔍 Search Ac               | tivities                       |               |                  |                               |   |   | <ul> <li>Back</li> </ul> |
| Search Criteria 🗸         |                                |               |                  |                               |   |   |                          |
| Grant Number:             | EP-21-XX-001                   | Project N     | umber:           | Enter Project Number          |   |   |                          |
| Grantee Program Name:     | Enter Grantee Program Name     | Grantee       | Activity Number: | Enter Grantee Activity Number |   |   |                          |
| Activity Title:           | Enter Activity Title           | Activity 1    | уре:             | Enter Activity Type           |   |   |                          |
| Responsible Organization: | Enter Responsible Organization | Activity S    | tatus:           | Select Activity Status        |   | ~ |                          |
|                           |                                |               |                  |                               |   |   |                          |

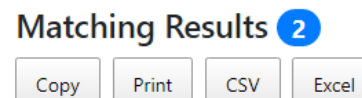

## To edit existing activities, use SEARCH ACTIVITIES and use the EDIT/VIEW icon in the ACTIONS column

| Grantee Name | Grant Number | Grantee Activity<br>Number | Activity Title                    | Activity Type          | Responsi<br>Organiza | ble<br>tion     | Project<br>Number | Grantee Program<br>Name | National<br>Objective | Activity Status | Actions      |
|--------------|--------------|----------------------------|-----------------------------------|------------------------|----------------------|-----------------|-------------------|-------------------------|-----------------------|-----------------|--------------|
| rogco        | EP-21-XX-001 | 02-003                     | Fairview Eviction<br>Protection   | Eviction<br>Protection | Fairview Le          | gal Services    | 2                 |                         | EPGP                  | Under Way       | ľ            |
| rogco        | EP-21-XX-001 | 02-01                      | Tri-County Eviction<br>Protection | Eviction<br>Protection | Tri-County           | Legal Services  | 2                 |                         | EPGP                  | Under Way       | Ø            |
|              |              |                            |                                   | M                      | First                | 1 Next ► Last N |                   |                         |                       | Sho             | ow 10 Rows 🔶 |

Search

Reset

## Action Plan: Activities – Primary Profile Details

| Add Activity               |                                                     | \$                                 | ×                         |                         |     |
|----------------------------|-----------------------------------------------------|------------------------------------|---------------------------|-------------------------|-----|
| Details                    |                                                     |                                    | •                         |                         |     |
| <b>*</b> Project:          | Eviction Protection Services                        | Χ 🔻                                |                           | Activity draws can only |     |
| * Activity Type:           | Eviction Protection                                 |                                    |                           | be made for activities  |     |
| Environmental Assessment:  | EXEMPT \$                                           |                                    |                           | when their status is    |     |
| ★ National Objective:      | EPGP 🗢                                              |                                    |                           | changed to UNDER WAY.   |     |
| Grantee Program:           | \$                                                  |                                    |                           |                         |     |
| ★ Grantee Activity Number: | 02-01                                               |                                    | Planned                   |                         |     |
| * Activity Title:          | Tri-County Eviction Protection                      |                                    | P Cancelled               |                         | 11  |
| * Activity Description:    | File Edit View Insert Format Tools Table            | * Activity Status:                 | Under Way 🗢 Completed     |                         |     |
|                            | B I ⊻ ≡ ≡ ≡ ≡ ∷ × ≒ × ∽ ở ⊞ × ♂                     | * Projected Start Date:            | 12/15/2021                |                         |     |
|                            | Eviction Protection Services in the Tri-County Area | * Projected End Date:              | 12/15/2023                |                         |     |
|                            |                                                     | <b>*</b> Responsible Organization: | Tri-County Legal Services |                         | × • |
|                            |                                                     | Budget                             |                           |                         |     |
|                            |                                                     |                                    | Activity Budget           |                         |     |
|                            |                                                     | <b>*</b> EP-21-XX-001              | \$ 250000                 |                         |     |

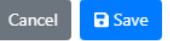

## Action Plan: Activities – Financial Info

| nt Number:                                | B-18-DP-13-0001                                                                                                    | Activity Number:                                                                                                    |                                                                                                    | 01 - DCA ADMIN                                      | Edit                                                                                                   |                                                                                                    |                                                                                                    |            |
|-------------------------------------------|----------------------------------------------------------------------------------------------------|----------------------------------------------------------------------------------------------------|----------------------------------------------------------------------------------------------------|-----------------------------------------------------|----------------------------------------------------------------------------------------------------|----------------------------------------------------------------------------------------------------|----------------------------------------------------------------------------------------------------|------------|
| ntee Name:                                | Georgia                                                                                                    | Activity Title:                                                                                                    |                                                                                                    | 01 - DCA ADMIN                                      |                                                                                                    | * Activity Type:                                                                                                    | Acquisition - general                                                                                                    | ٥          |
| ropriation Code:                          | 2017 HIM                                                                                                    | Activity Type:                                                                                                    |                                                                                                    | Administration                                      | Di                                                                                                    | Environmental Assessment:                                                                                                    | \$                                                                                                    |            |
| onal Objective:                           | N/A                                                                                                    | Projected Start & End Date:<br>Benefit Report Type:                                                                 |                                                                                                    | 2019-05-09 - 2025-05-09<br>N/A                      |                                                                                                    | * National Objective:                                                                                                    | N/A \$                                                                                                    |            |
| ect Title:                                | 01- DCA-UAT Update 1                                                                                                    | Responsible Organization:                                                                                           | Georgia Departme                                                                                                    | ent of Community Affairs                            |                                                                                                    | Grantee Program:                                                                                                    | •                                                                                                    |            |
| tee Program:                              |                                                                                                    | Activity Status:                                                                                                    |                                                                                                    | 🗢 Under Way                                         |                                                                                                    | Grantee Program.                                                                                                    |                                                                                                    |            |
|                                           |                                                                                                    |                                                                                                    |                                                                                                    |                                                     | St                                                                                                    | * Grantee Activity Number:                                                                                                    | Enter Activity Number                                                                                                    |            |
| Financials                                | Details                                                                                                    | Documents                                                                                                    | Measures                                                                                                    | Environmental                                       |                                                                                                    | * Activity Title:                                                                                                    | Enter Activity Title                                                                                                    |            |
|                                           |                                                                                                    |                                                                                                    |                                                                                                    |                                                     | be                                                                                                    | * Activity Description:                                                                                                    | File Edit View Insert Format Tools                                                                                                    | Table      |
|                                           |                                                                                                    |                                                                                                    |                                                                                                    |                                                     | 6.0                                                                                                    |                                                                                                    |                                                                                                    |            |
| ancials<br>ivity Budget                   | Grant Number         Activit           B-18-DP-13-0001         \$1,8                                                           | y Budget Activity MID Budget Activity Obligat<br>97,150.00 \$0.00 \$1,897,15                                        | tions         Total Drawn         Program Funds Drawn           50.00         \$144,973.28         \$144,973.28        | Program Income Drawn<br>\$0.00                      | 20<br>20<br>20<br>20                                                                                   | * Activity Status:                                                                                                    | ₿ ӏ ⊻   झ झ झ झ   ;;;                                                                                                    | ~ 1= ~   * |
| ancials<br>tivity Budget                  | Grant Number Activit<br>B-18-DP-13-0001 \$1,8                                                                                  | y Budget Activity MID Budget Activity Obligat<br>97,150.00 \$0.00 \$1,897,15                                        | tions Total Drawn Program Funds Drawn<br>50.00 \$144,973.28 \$144,973.28                                               | Program Income Drawn<br>\$0.00                      | 04<br>-04<br>-04<br>-04<br>-04                                                                         | * Activity Status:<br>* Projected Start Date:                                                                                      | B I ⊻ ≕ ≕ ≡ ∷<br>                                                                                                    | ~ i= ~   < |
| ancials<br>tivity Budget<br>nding Sources | Grant Number Activit<br>B-18-DP-13-0001 \$1,8<br>Funding Source Name                                                           | y Budget Activity MID Budget Activity Obligat<br>97,150.00 \$0.00 \$1,897,15<br>Funding Type                        | tions Total Drawn Program Funds Drawn<br>50.00 \$144,973.28 \$144,973.28<br>Matching Fund Amount                       | Program Income Drawn<br>\$0.00<br>Other Fund Amount | OK<br>OK<br>OK<br>OK                                                                                   | * Activity Status:<br>* Projected Start Date:<br>* Projected End Date:                                                             | B I ⊻ ₹ ₹ ₹ ≣ ∷<br>*                                                                                                    | ∀ = <      |
| ivity Budget<br>iding Sources             | Grant Number Activit<br>B-18-DP-13-0001 \$1.8<br>Funding Source Name                                                           | y Budget Activity MID Budget Activity Obligat<br>97,150.00 \$0.00 \$1,897,15<br>Funding Type                        | tions Total Drawn Program Funds Drawn<br>50.00 \$144,973.28 \$144,973.28<br>Matching Fund Amount                       | Program Income Drawn<br>\$0.00<br>Other Fund Amount | OK<br>OK<br>OK<br>OK                                                                                   | * Activity Status:<br>* Projected Start Date:<br>* Projected End Date:<br>* Responsible Organization:                              | B I U E E E E E E E E E E E E E E E E E E                                                                                                    | × II × K   |
| ancials<br>tivity Budget<br>nding Sources | Grant Number Activit<br>B-18-DP-13-0001 \$1.8<br>Funding Source Name                                                           | y Budget Activity MID Budget Activity Obligat<br>97,150.00 \$0.00 \$1,897,15<br>Funding Type                        | tions     Total Drawn     Program Funds Drawn       50.00     \$144,973.28     \$144,973.28       Matching Fund Amount | Program Income Drawn<br>\$0.00<br>Other Fund Amount | CK<br>CK<br>CK<br>CK<br>CK<br>CK<br>CK<br>CK<br>CK<br>CK<br>CK<br>CK<br>CK<br>C                        | * Activity Status:<br>* Projected Start Date:<br>* Projected End Date:<br>* Responsible Organization:<br>dget                      | B I U E E E E E E E E E E E E E E E E E E                                                                                                    | ∀ = v   ←  |
| ancials<br>ivity Budget<br>iding Sources  | Grant Number Activit<br>B-18-DP-13-0001 \$1,8<br>Funding Source Name                                                           | y Budget Activity MID Budget Activity Obligat<br>97,150.00 \$0.00 \$1,897,19<br>Funding Type                        | tions Total Drawn Program Funds Drawn<br>50.00 \$144,973.28 \$144,973.28<br>Matching Fund Amount                       | Program Income Drawn<br>\$0.00<br>Other Fund Amount | Cor<br>Cor<br>Cor<br>Cor<br>Cor<br>Dor<br>Dor<br>Dor<br>Dor<br>Dor<br>Dor<br>Dor<br>Dor<br>Dor<br>D    | * Activity Status:<br>* Projected Start Date:<br>* Projected End Date:<br>* Responsible Organization:                              | B I U E E E E E E E E E                                                                                                    | ✓ }≡ ✓     |
| ancials<br>ivity Budget<br>ding Sources   | Grant Number Activit<br>B-18-DP-13-0001 \$1,8<br>Funding Source Name<br>Budget<br>Adjust Project Budget: • Yes                 | y Budget Activity MID Budget Activity Obligat<br>97,150.00 \$0.00 \$1,897,15<br>Funding Type                        | tions Total Drawn Program Funds Drawn<br>50.00 \$144,973.28 \$144,973.28<br>Matching Fund Amount                       | Program Income Drawn<br>\$0.00<br>Other Fund Amount | Cor<br>Cor<br>Cor<br>Cor<br>Do<br>Do<br>Do<br>Do<br>Do<br>Do<br>Do<br>Do<br>Do<br>Do<br>Do<br>Do<br>Do | * Activity Status:<br>* Projected Start Date:<br>* Projected End Date:<br>* Responsible Organization:<br>dget<br>* B-11-DN-13-0001 | B       I       U       E       E       E       E         Image: Select Responsible Organization       Image: Select Responsible Organization       Image: Select Responsible Organization       Image: Select Responsible Organization         Activity Budget       Activity Activity Model       Image: Select Responsible Organization                                                                                                    | V III v K  |
| ivity Budget<br>iding Sources             | Grant Number Activit<br>B-18-DP-13-0001 \$1,6<br>Funding Source Name<br>Budget<br>Adjust Project Budget: • Yes<br>Activity Bud | y Budget Activity MID Budget Activity Obligat<br>97, 150.00 \$0.00 \$1,897,15<br>Funding Type<br>No<br>get Activity | tions Total Drawn Program Funds Drawn<br>50.00 \$144,973.28 \$144,973.28<br>Matching Fund Amount                       | Program Income Drawn<br>\$0.00<br>Other Fund Amount | Car<br>an<br>an<br>an<br>an<br>Bun                                                                     | * Activity Status:<br>* Projected Start Date:<br>* Projected End Date:<br>* Responsible Organization:<br>dget<br>* B-11-DN-13-0001 | B       I       U       E       E       E       III         Image: Construction and the second second | V II V 4   |

Add Activity

## Action Plan: Activities – Other Details

| Manage Activity      |                                            |                             |          |                         | * Back |
|----------------------|--------------------------------------------|-----------------------------|----------|-------------------------|--------|
| Grant Number:        | X-20-R-8-18032                             | Activity Number:            |          | Activity 1              | 2 Ldit |
| Grantee Name:        | Louisiana                                  | Activity Title:             |          | Activity 1              |        |
| Appropriation Code:  | 2013 SDY                                   | Activity Type:              |          | Acquisition - general   |        |
| National Objective:  | N/A                                        | Projected Start & End Date: |          | 2020-01-01 - 2020-12-31 |        |
| Project Number:      | Project 1                                  | Benefit Report Type:        |          | N/A                     |        |
| Project Title:       | Project 1                                  | Responsible Organization:   |          | 1026 Constance, LLC     |        |
| Grantee Program:     | Automated Test Grantee Program<br>25237    | Activity Status:            |          | Planned                 |        |
| Financials           | Details                                    | Documents                   | Measures | Environmental           |        |
| Additional Details   |                                            |                             |          |                         |        |
| Activity Description | Lest Activity Description                  |                             |          |                         |        |
| Location Description | No Result Found.                           |                             |          |                         | 🖉 talı |
| Drawdown Block       | Blocked by Grantee:<br>HUD Block Drawdown: |                             | Ne<br>Ne |                         | 🕼 teit |

## Action Plan: Activities – Performance Measures and Beneficiaries

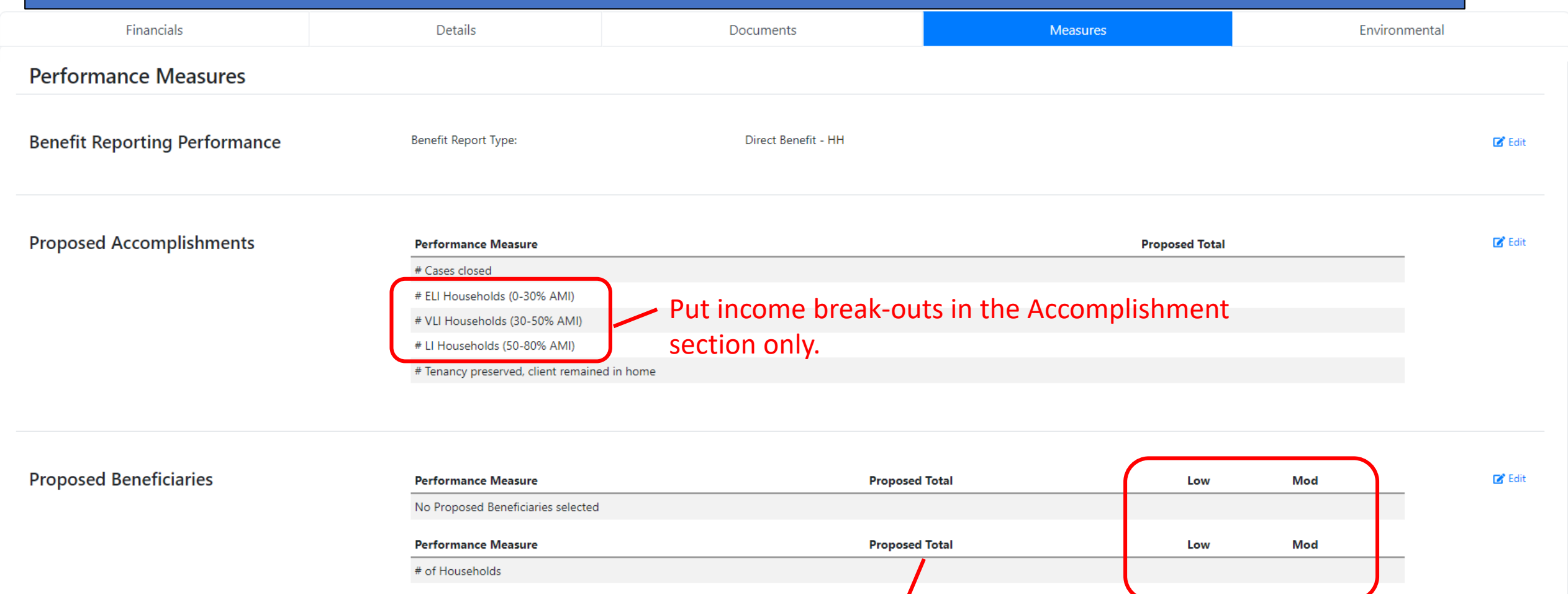

Put in goals for total households here so

you can report race/ethnicity in the QPRs.

Leave these blank. "Low" and "Mod" are terms used in CPD grant programs.

## Action Plan: Activities - Measures

#### Edit Accomplishment Performances

×

| 5                                                                                   |                                                                                                    |                                                     |              |                                                                              |                      |
|-------------------------------------------------------------------------------------|----------------------------------------------------------------------------------------------------|-----------------------------------------------------|--------------|------------------------------------------------------------------------------|----------------------|
| ant Number:                                                                         | X-20-R-8-18032                                                                                         | Activity Number:                                    |              | # Cases closed                                                               | Total                |
| antee Name:<br>ppropriation Code:                                                   | Louisiana<br>2013 SDY                                                                                  | Activity Title:<br>Activity Type:                   | Affordable R | # ELI Households (0-30% AMI)                                                 | Total                |
| ational Objective:<br>oject Number:                                                 | N/A<br>Project 2                                                                                       | Projected Start & End Date:<br>Benefit Report Type: | 2020-01-01   | # VLI Households (30-50% AMI)                                                | Total                |
| oject Title:<br>antee Program:                                                      | Project 2                                                                                              | Responsible Organization:<br>Activity Status:       | 1026 C       | # LI Households (50-80% AMI)                                                 | Total                |
| Hnancials                                                                           | Details                                                                                                | Documents Measures                                  |              | # Tenancy preserved, client remained in home                                 | Total                |
| Performance Measures                                                                |                                                                                                    |                                                     | L            |                                                                              | Cancel <b>b</b> Save |
|                                                                                     |                                                                                                    |                                                     |              |                                                                              |                      |
| Benefit Reporting Performance                                                       |                                                                                                    |                                                     |              | (2° Fali)                                                                    |                      |
| Benefit Reporting Performance<br>Proposed Accomplishments                           | Performance Measure                                                                                    | Ргорс                                               | sed Total    | IZ Falit<br>IZ Falit                                                         |                      |
| enefit Reporting Performance<br>roposed Accomplishments                             | Performance Measure<br>Activity funds aligible for DRFF (ike                                           | Propo                                               | sed Total    | 2° Falit                                                                     |                      |
| Benefit Reporting Performance<br>Proposed Accomplishments                           | Performance Measure<br>Activity funds aligible for DRFF (ike<br># of Properties                        | Propo<br>(Snly)                                     | sed Total    | IZ Fali<br>IZ Fali<br>Performance<br>Measure Pr                              | oposed Total Low Mod |
| Benefit Reporting Performance<br>Proposed Accomplishments<br>Proposed Beneficiaries | Performance Measure<br>Activity funds aligible for DRFF (ike<br># of Properties<br>Performance Measure | Propo<br>(Inly)<br>Proposed Total                   | sed Total    | Z fait     Z fait     Performance     Measure     Pr     # of     Households | oposed Total Low Mod |

#### Action Plan: Activities - Documents

#### 🚾 Manage Activity

| Grant Number:       | B-16-ND-01-0001           | Activity Number:            | 542021                                                     | 💽 Edit |
|---------------------|---------------------------|-----------------------------|------------------------------------------------------------|--------|
| Grantee Name:       | rogco                     | Activity Title:             | Bayou Buyout 2021                                          |        |
| Appropriation Code: | 2013 NDR                  | Activity Type:              | Rehabilitation/reconstruction of residential<br>structures |        |
| National Objective: | Urgent Need               | Projected Start & End Date: | 05/02/2021 - 08/21/2021                                    |        |
| Project Number:     | NDR-04                    | Benefit Report Type:        | Direct: Households                                         |        |
| Project Title:      | CDBG-DR Funded Project 02 | Responsible Organization:   | City of Green Acres1                                       |        |
|                     |                           | Activity Status:            | 🛇 Under Way                                                |        |
|                     |                           |                             |                                                            |        |

|                                                   | Financials                                               | Details                                                          | Documents           | Measu | res         | Environmental |         |
|---------------------------------------------------|----------------------------------------------------------|------------------------------------------------------------------|---------------------|-------|-------------|---------------|---------|
| Supportin<br>The file size lim<br>No results four | ng Documents 0<br>nit is 3MB. Valid file extensions and. | re: .png, .gif, .jpg, .jpeg, .doc, .docx, .xls, .xlsx, .csv, .pp | t, .pptx, and .pdf. |       |             | Add Do        | ocument |
|                                                   | Name                                                     |                                                                  | Date                | Туре  | Uploaded By |               | Actions |
|                                                   | HUD logo.jpg                                             |                                                                  | 04/23/2020          | JPG   | Glen Misner |               | 0       |
|                                                   | add activity test.csv                                    |                                                                  | 04/23/2020          | CSV   | Glen Misner |               | Ø       |

#### Grantees can upload support documents at the Action Plan and the Activity level

Similar uploads will be available in Quarterly Performance Reports. This will include more detailed beneficiary data from the HUD Form 52698 Client Services and Outcomes Report.

## Action Plan: Activities - Environmental

|           | Financials                                | Detai            | s             | Documents | s                      | Measures                                     | Environm   | ental        |
|-----------|-------------------------------------------|------------------|---------------|-----------|------------------------|----------------------------------------------|------------|--------------|
|           | Environment                               |                  |               |           |                        |                                              |            |              |
|           | Environmental Assessment                  | Assessn          | ient Status:  | UNDER     | WAY                    | Options include Exem<br>Completed, or Underv | pt,<br>vay | C Ldit       |
|           | Environmental Reviews<br>No Results Found | Add Environmenta | al Review     |           |                        |                                              | ×          | O Add Review |
|           |                                           | Search Criteri   | a 🗸           |           |                        |                                              |            |              |
|           |                                           | HUD Program:     | Select Option | ~         | ER Status:             | Select Option                                | ~          |              |
| 16 (1)    |                                           | Level Of Review: | Select Option | ~         | Review Type:           | Select Option                                | ~          |              |
| If there  | are<br>mental reviews                     | ER-ID:           |               |           | Year of Review:        |                                              |            |              |
| in the H  | EROS system,                              | Project Name:    |               |           | Responsible<br>Entity: |                                              |            |              |
| you can   | search for and                            | Partner:         |               |           | City:                  |                                              |            |              |
| list thes | e in DRGR                                 | State:           | Select Option | ~         |                        |                                              |            |              |
|           |                                           |                  |               |           | Reset Search           |                                              |            |              |

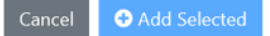

## Action Plan: Submit

#### User Role: Grantee User

(with Submit Action Plan role)

#### Menu Option: 📝 Manage Action Plan

Manage Action Plan 🔹 Back 🛛 🞸 Submit Plan Grant Number: TEST GRANT LOCCS Authorized Amount: \$0.00 Grantee Name: Georgia **Grant Award Amount:** \$10,000,000,000,000 0.00 **Appropriation Code:** \$0.00 2013 SDY 📝 Edit Submit Action Plan for Review Action Plan Status: Z Original - In Progress 0,000.00 Submission Comments: **Financials** Narratives Documents Measures Programs Upload Cancel 🞸 Submi

## Action Plan: Submit

#### User Role: Grantee User

#### Menu Option: 📝 Manage Action Plan

| Action Plan submitted.                                                         |                                                                   |                                                                                                  |                                                                        | ×      |  |  |  |
|--------------------------------------------------------------------------------|-------------------------------------------------------------------|--------------------------------------------------------------------------------------------------|------------------------------------------------------------------------|--------|--|--|--|
| 🟛 Manage Action Plan                                                           |                                                                   |                                                                                                  |                                                                        |        |  |  |  |
| Grant Number:<br>Grantee Name:<br>Appropriation Code:<br>Action Plan Status:   | TEST GRANT<br>Georgia<br>2013 SDY<br>Submitted - Await for Review | LOCCS Authorized Amount:<br>Grant Award Amount:<br>Total Estimated PI/RL Funds:<br>Total Budget: | \$0.00<br>\$10,000,000,000,000.00<br>\$0.00<br>\$10,000,000,000,000.00 | 🗭 Edit |  |  |  |
| Create Email  • Success: Action Plan has been saved.  Voticates Required Field |                                                                   |                                                                                                  |                                                                        |        |  |  |  |
| Note: Multiple email addresses must be separated t                             | oy a semi-colon. For Example: abc@hud.gov: xyz@hud.gov            |                                                                                                  |                                                                        |        |  |  |  |
|                                                                                |                                                                   |                                                                                                  |                                                                        |        |  |  |  |
| Cc :                                                                           |                                                                   |                                                                                                  |                                                                        |        |  |  |  |
| :                                                                              |                                                                   |                                                                                                  |                                                                        | li     |  |  |  |

#### \*Subject:

DRGR Notification[3] - Action Plan for Grant: TEST GRANT Grantee: GeorgiaSubmitted for HUD Review

#### Message:

DRGR Notification[3] - Action Plan for Grant: TEST GRANT Grantee: GeorgiaSubmitted for HUD Review

#### User · Role: HUD User

#### Menu-Option: Review Action Plan

#### ACTION PLANS

View All Action Plans

• Action plan cannot be reviewed unless in submitted status.

#### 1 Page 2 >

| State | Grantee Name      | Grant Number    | Grant Status | Action Plan Status             | QPR                        |
|-------|-------------------|-----------------|--------------|--------------------------------|----------------------------|
| GA    | Georgia           | B-96-DR-13-0001 | Close        | Original - In Progress         | Review Performance Reports |
| GA    | Georgia           | B-94-DA-13-0001 | Close        | Original - In Progress         | Review Performance Reports |
| GA    | Albany, GA        | B-94-MA-13-0001 | Close        | Original - In Progress         | Review Performance Reports |
| GA    | Macon, GA         | B-94-MA-13-0005 | Close        | Original - In Progress         | Review Performance Reports |
| GA    | Savannah, GA      | B-94-MA-13-0006 | Close        | Original - In Progress         | Review Performance Reports |
| GA    | Warner Robins, GA | B-94-MA-13-0008 | Close        | Original - In Progress         | Review Performance Reports |
| GA    | Georgia           | B-98-DD-13-0001 | Close        | Submitted - Await for Review   | Review Performance Reports |
| GA    | Georgia           | B-08-DN-13-0001 | Active       | Modified - Resubmit When Ready | Review Performance Reports |
|       |                   |                 |              |                                |                            |

## Action Plan: Review

ORGR Changes - Google Chrome

▲ drgr.hud.gov/DRGRWeb/diff.do?id=107883&type=ActionPlan

View One File with Diff View Files Side by Side

Q

#### ACTION PLANS

🗹 Manage Action Plan

View Action Plan

🛓 Download Action Plan

**Q** Search Action Plans 🗶 Review Tools

**Q** Lookup Consolidated Plans

Any edits such as activity budget or status will trigger a change in the Action Plan status to "Modified -Resubmit When Ready"

Action Plans must be approved before grantees can submit Quarterly Performance Reports.

| https://drgr.hud.gov/DRGRWeb/actionPlan.do?su     | >   |
|---------------------------------------------------|-----|
| drar bud gov/DRGRWeb/actionPlan do?submit=Landing | . ( |
| Action Plans                                      |     |
| Review Tools                                      |     |
| Grant Number:                                     |     |
| S-H2-00-53-0000                                   |     |
| Grantee Name:                                     |     |
| Community Frameworks1                             |     |
|                                                   |     |
| Grantee Submission Comments:                      |     |
| None                                              |     |
| HUD Review Comments:                              |     |
| None                                              |     |
| HUD Review Supporting Documents:                  |     |
| None                                              |     |
|                                                   |     |
| Display Changes                                   |     |
| Display changes from prior approved review        |     |

| mber of | differences: 2 differences from 1 line |     |                                      |
|---------|----------------------------------------|-----|--------------------------------------|
| Cur     | rent                                   | Pri | or.                                  |
| CO      |                                        |     |                                      |
| - 1     | Action Plan                            | 1   | Action Plan                          |
| 2       |                                        | 2   |                                      |
| 3       | Grantee: Community Frameworks1         | 3   | Grantee: Community Frameworks1       |
| 4       |                                        | 4   |                                      |
| 5       | Grant: S-H2-00-53-0000                 | 5   | Grant: S-H2-00-53-0000               |
| 6       | Grant Award Amount: 1,320,232.00       | 6   | Grant Award Amount: 1,320,232.00     |
| 7       | LOCCS Grant Amount: 1,320,232.00       | 7   | LOCCS Grant Amount: 1,320,232.00     |
| 8       | Estimated PI: .00                      | 8   | Estimated PI: .00                    |
| 9       | Total Budget: 1,320,232.00             | 9   | Total Budget: 1,320,232.00           |
| 10      |                                        | 10  |                                      |
| 11      | Funding Sources:                       | 11  | Funding Sources:                     |
| 12      | None                                   | 12  | None                                 |
| 13      |                                        | 13  |                                      |
| 14      | Narratives                             | 14  | Narratives                           |
| 15      |                                        | 15  |                                      |
| 16      |                                        | 16  |                                      |
| 17      |                                        | 17  |                                      |
| 18      | PROJECT/ACTIVITIES:                    | 18  | PROJECT/ACTIVITIES:                  |
| 19      |                                        | 19  |                                      |
| 20      | Project Number: Admin Funds            | 20  | Project Number: Admin Funds          |
| 21      | Project Title: CF Admin Funds          | 21  | Project Title: CF Admin Funds        |
| 22      | Project Description: CF Admin Funds,   | 22  | Project Description: CF Admin Funds, |
| 23      |                                        | 23  |                                      |
| 24      | Project Budget: 264,046.00             | 24  | Project Budget: 264,046.00           |
| 25      |                                        | 2.5 |                                      |
| 26      | Activity: 1                            | 2.6 | Activity: 1                          |
| 27      | Project Number: Admin Funds            | 27  | Project Number: Admin Funds          |
| 2.8     | Title: CF Admin Funding                | 28  | -<br>Title: CF Admin Funding         |

 $\times$ 

Θ

\_

## Action Plan: Review

#### 🚾 Manage My Grants

#### ACTION PLANS

- 🕼 Manage Action Plan
- View Action Plan
- 🛓 Download Action Plan
- Review Action Plan

**Q** Search Action Plans

💥 Review Tools

**Q** Lookup Consolidated Plans

Action Plan Review Checklists are accessed in Review Tools

۲

| Grant Number:<br>8-08-DN-22-0001                  | Louisiana                                                  |
|---------------------------------------------------|------------------------------------------------------------|
| LOCCS Authorized Amount:<br>\$34,183,994.00       | Grant Award Amount:<br>\$34,183,994.00                     |
| Estimated PI/RL Funds:<br>\$1,492,496.02          | Total Budget:<br>\$35,676,490.00                           |
| Status:                                           |                                                            |
| Submitted - Await for Review                      |                                                            |
| Save Review I Cancel Review Action Plan           |                                                            |
| Changes from Prior Review                         |                                                            |
| Display changes from prior approved review        |                                                            |
|                                                   | Approval and Rejection are done                            |
| SUBMISSIONS COMMENTS                              | using the Status dropdown                                  |
| Action Plan Submission Comments<br>None           |                                                            |
| Action Plan Review Comments                       |                                                            |
|                                                   |                                                            |
|                                                   | EV//EW                                                     |
| ADD DOCUMENTS IN SUPPORT OF RI                    | EVIEW                                                      |
| Supporting Documents * Valid file extensions are: | .png .gif .jpg .jpeg .doc .docx .xls .xlsx .ppt .pptx .pdf |
|                                                   |                                                            |

#### Action Plan: Adjusting Activity Budgets

When the grant is fully funded down at the activity level, it can be a challenge if unspent funds need to be reallocated or a draw needs to be revised across activities. Run Report F67 to come up with a game plan.

In this case, there is a need to revise a voucher for \$4000. To do this, we must 1) temporarily reduce budget on a housing activity with enough \$ between budget and obligation

2) Increase Fargo budget by \$4000
3) Increase Fargo obligation by \$4000
4) Revise voucher and submit for approvals
5) Reduce DC budget by \$4000 after it is completely approved at all levels
6) Restore \$4000 to budget of temporarily deflated activity budget

|    | Α                  | В                                  | С                                               | D                                 | E                  | F                              | G                         | Н                                | 1                               |
|----|--------------------|------------------------------------|-------------------------------------------------|-----------------------------------|--------------------|--------------------------------|---------------------------|----------------------------------|---------------------------------|
| 7  | Activity<br>Number | Activity Title                     | Activity Type                                   | Activity<br>National<br>Objective | Activity<br>Status | Activity<br>Responsible<br>Org | Total Budget<br>(PF & PI) | Total<br>Obligation<br>(PF & PI) | Grant Fund<br>Disbursed<br>(PF) |
| 8  | 03-01              | Training and TA                    | VHRMP - Training<br>and Technical<br>Assistance | VHRMP                             | Under Way          | Grantee X                      | \$45,400.00               | \$10,000.00                      | \$10,000.00                     |
| 9  | 1                  | Admin                              | VHRMP -<br>Administration                       | VHRMP                             | Under Way          | Grantee X                      | \$59,867.00               | \$7,000.00                       | \$6,581.93                      |
| 10 | 2                  | Staffing                           | VHRMP -<br>Administration                       | VHRMP                             | Under Way          | Grantee X                      | \$73,692.00               | \$27,000.00                      | \$26,986.81                     |
| 11 | 3                  | Marketing and Program<br>Promotion | VHRMP -<br>Administration                       | VHRMP                             | Under Way          | Grantee X                      | \$26,040.00               | \$5,000.00                       | \$4,832.50                      |
| 12 | AAC                | VHRMP Anne Arundel<br>County       | VHRMP - Housing                                 | VHRMP                             | Planned            | Anne Arundel<br>County         | \$0.00                    | \$0.00                           | \$0.00                          |
| 13 | CA                 | VHRMP Central<br>Alabama           | VHRMP - Housing                                 | VHRMP                             | Under Way          | Central Alabama                | \$5,000.00                | \$4,000.00                       | \$4,000.00                      |
| 14 | Dayton             | VHRMP Dayton                       | VHRMP - Housing                                 | VHRMP                             | Planned            | Dayton                         | \$0.00                    | \$0.00                           | \$0.00                          |
| 15 | DC                 | VHRMP DC and<br>Alexandria         | VHRMP - Housing                                 | VHRMP                             | Under Way          | DC Alexandria                  | \$10,000.00               | \$8,000.00                       | \$8,000.00                      |
| 16 | EBN                | VHRMP East Bay<br>NoVHRMP h        | VHRMP - Housing                                 | VHRMP                             | Under Way          | East Bay North                 | \$60,000.00               | \$48,000.00                      | \$48,000.00                     |
| 17 | EP                 | VHRMP El Paso                      | VHRMP - Housing                                 | VHRMP                             | Planned            | El Paso                        | \$15,000.00               | \$12,000.00                      | \$12,000.00                     |
| 18 | FMA                | VHRMP Fargo<br>Moorhead Area       | VHRMP - Housing                                 | VHRMP                             | Under Way          | Fargo-Moorhead<br>Area         | \$5,000.00                | \$4,000.00                       | \$4,000.00                      |
| 19 | Glynn              | VHRMP Glynn County                 | VHRMP - Housing                                 | VHRMP                             | Planned            | Glynn County                   | \$0.00                    | \$0.00                           | \$0.00                          |
| 20 | Greater D M        | VHRMP Greater Des<br>Moines        | VHRMP - Housing                                 | VHRMP                             | Planned            | Greater Des<br>Moines          | \$0.00                    | \$0.00                           | \$0.00                          |
| 21 | HC                 | VHRMP Howard<br>County             | VHRMP - Housing                                 | VHRMP                             | Under Way          | Howard County                  | \$30,000.00               | \$24,000.00                      | \$24,000.00                     |
| 22 | K Country          | VHRMP Kiamichi<br>Country          | VHRMP - Housing                                 | VHRMP                             | Planned            | Kiamichi Country               | \$0.00                    | \$0.00                           | \$0.00                          |
| 23 | кс                 | VHRMP Kansas City                  | VHRMP - Housing                                 | VHRMP                             | Planned            | Kansas City                    | \$0.00                    | \$0.00                           | \$0.00                          |
| 24 | LI                 | VHRMP Long Island                  | VHRMP - Housing                                 | VHRMP                             | Under Way          | Long Island                    | \$30,000.00               | \$30,000.00                      | \$24,000.00                     |